## Instructor Portal – How to view your pay history in WAIVS

You can now view your pay history when you log in to WAIVS.

## It is the instructor's responsibility to verify correct paysheet entry against their lessons worked before paysheet submission by the supervisor.

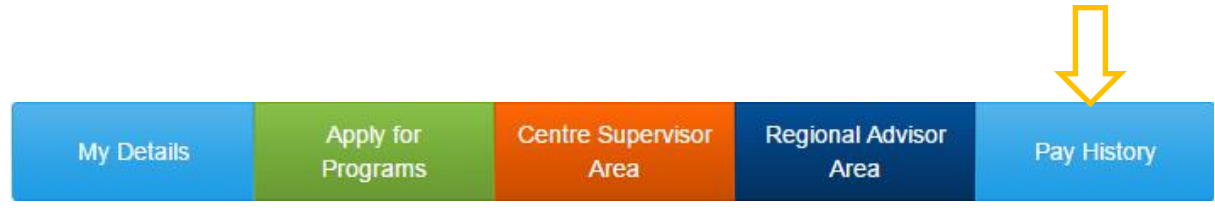

Click on *Pay History*, and this will take you to the *Instructor Pay Entries* screen:

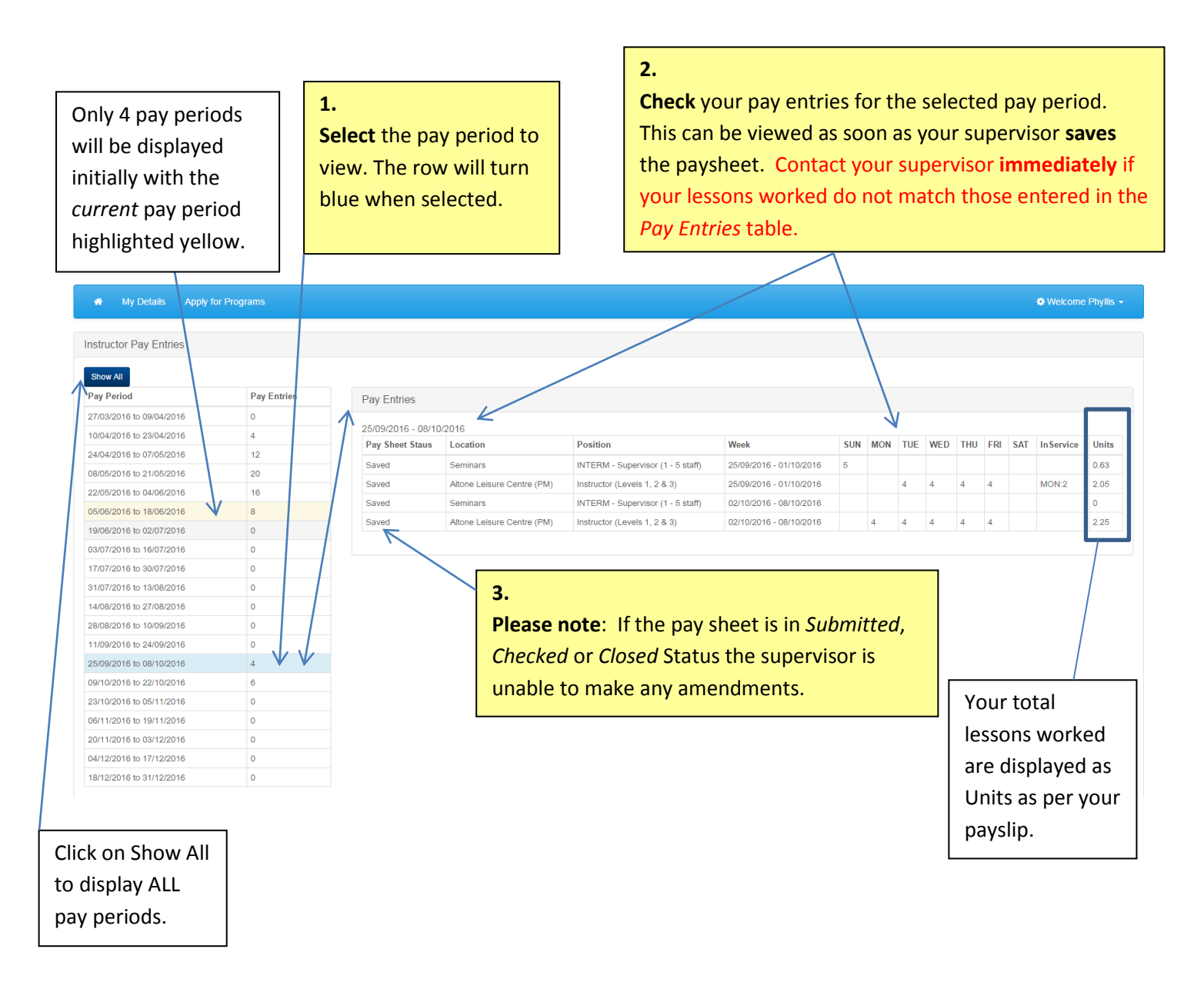

## Lesson to Unit Conversion Table

| 40 Minutes |       |  |  |  |
|------------|-------|--|--|--|
| Lessons    | Units |  |  |  |
| 1          | 0.13  |  |  |  |
| 2          | 0.25  |  |  |  |
| 3          | 0.38  |  |  |  |
| 4          | 0.50  |  |  |  |
| 5          | 0.63  |  |  |  |
| 6          | 0.75  |  |  |  |
| 7          | 0.88  |  |  |  |

| INSERVICE<br>(INTERM &<br>VACSWIM) |       |  |  |
|------------------------------------|-------|--|--|
| Hour                               | Units |  |  |
| 1                                  | 0.13  |  |  |
| 1.5                                | 0.19  |  |  |
| 2                                  | 0.25  |  |  |

| VACSWIM                                                                   |       |            |       |         |       |  |
|---------------------------------------------------------------------------|-------|------------|-------|---------|-------|--|
| 35 Minutes 40 Minutes                                                     |       | 45 Minutes |       |         |       |  |
| Lessons                                                                   | Units | Lessons    | Units | Lessons | Units |  |
| 1                                                                         | 0.11  | 1          | 0.12  | 1       | 0.13  |  |
| 2                                                                         | 0.20  | 2          | 0.22  | 2       | 0.24  |  |
| 2L*                                                                       | 0.22  | 2L*        | 0.24  | 2L*     | 0.26  |  |
| 3                                                                         | 0.29  | 3          | 0.32  | 3       | 0.35  |  |
| 3L*                                                                       | 0.31  | 3L*        | 0.34  | 3L*     | 0.38  |  |
| 4                                                                         | 0.41  | 4          | 0.45  | 4       | 0.49  |  |
| 5                                                                         | 0.50  | 5          | 0.55  | 5       | 0.60  |  |
| 6                                                                         | 0.59  |            |       |         |       |  |
|                                                                           |       |            |       |         |       |  |
| *L denotes long break (i.e. 20 minutes) between the 2 or 3 lessons worked |       |            |       |         |       |  |